# "在职博士"网上报名系统操作相关提示

第一步:申请在职博士点击右上方选择"在职博士登录(注册)"按钮进入登录界面。并阅读相关告知。

| 贵州中医药大学                                                                                                    | 在职申博登录(注册)           | 1 |
|----------------------------------------------------------------------------------------------------|----------------------|---|
| 博士网上报名系统是一个面向考生进行报名,考试成绩查询,参加复试,录取人员地址信息维护和查询的系                                                                                                    | 统。                   |   |
| <b>启动</b><br>注意事项:                                                                                                    |                      |   |
| 1. 请选择Edge浏览器、高版本的谷歌或火狐(Firefox)浏览器,低版本的浏览器可能会导致某些按钮无法显示,最好使用Edge浏览器。                                                                                                    | 4                    |   |
| 2. 考生进入本系统,点击右上方选择"在职博士登录(注册)"按钮进入登录界面。如果考生之前未注册过,请输入身份证号和密码按"登录"按钮质<br>界面进行注册。                                                                                                    | 后会自动转入"注册"           |   |
| 3. 注册后,应按照相关提示和流程进行报名信息填写。                                                                                                    |                      |   |
| 4. 博士报名一共有2页,第一页的信息填写完整后,可点击"下一页"按钮,进入第二页填写相关信息,信息填写完整后,可点击上方的"完成",会<br>"打印第二页""打印第三页",可将文档保存为PDF文件后进行打印。                                                                                          | 出现"打印第一页"            |   |
| 5.在信息填报第2页,填写"学位学历信息"部分,如本科或硕士毕业学校在库中不存(下拉菜单中没有的)或由于更名后现名称和毕业证、学位证<br>在"学校所在省市选择"下方的文本框中输入毕业证、学位证上学校名称(如学校现名为贵州中医药大学,但毕业证和学位证上写的是贵阳中医学[<br>框中输入贵阳中医学院)一定要与毕业证、学位证上的一致。没有毕业或授学位学校的考生请在下方的文本框中输入"无"。 | 上名称不同的,可<br>院,那么请在文本 |   |
| 6. 本科和硕士的毕业单位,毕业专业,毕业时间,毕业证编号和授予学位单位,硕士专业,硕士学位证编号等信息要相互对应, 特别是毕业证书                                                                                                    | 扁号和学位证书编号            |   |

#### 第二步:① 首次登录考生可先输入本人身份证号和任意密码,然后跳转到注册页面。

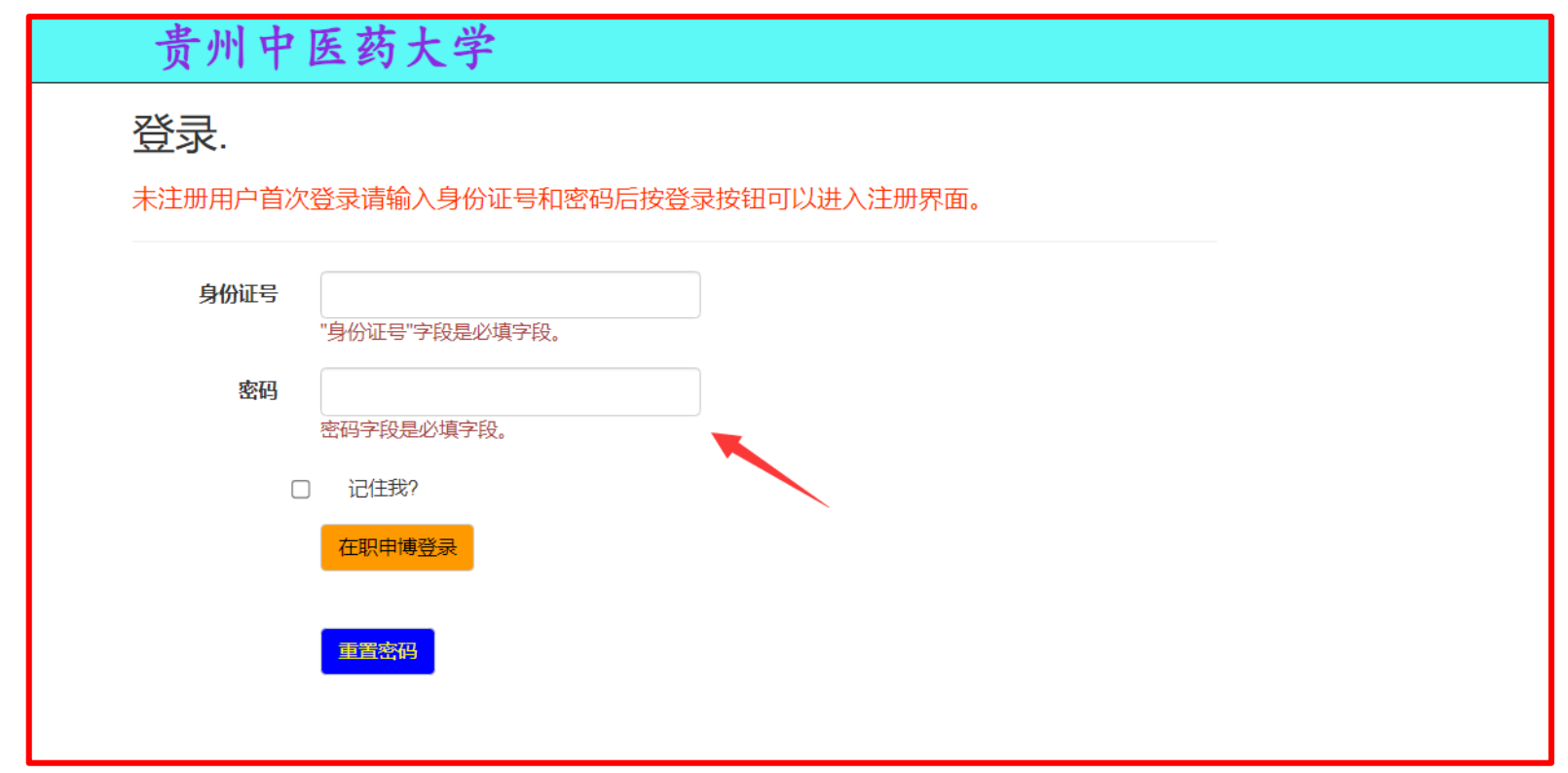

② 在注册页面按要求填写准确信息,尤其是要保证身份证号是准确无误的、并且牢记密码(密码必须由数字,字母和符号组成;建议设置常用密码、不要设置太复杂)。

| <b>注册</b> .<br>创建新帐户。     |                |  |
|---------------------------|----------------|--|
|                           |                |  |
| 身份证号                      |                |  |
| 姓名    张三                  |                |  |
| 电子邮箱                      |                |  |
| 密码                        |                |  |
| 确认密码 ·········            | E <del>M</del> |  |
| © 2025 - 杭州斐然信息技术有限公司版权所有 | ĩ              |  |

③ 注册成功后会再跳转到登录界面,输入身份证号和注册密码(密码一定要牢记,因为后续打印准考证、 查询成绩等都需要使用)

| 贵州中医药大学                                                  | 注销 |
|----------------------------------------------------------|----|
| 登录.<br>未注册用户首次登录请输入身份证号和密码后按登录按钮可以进入注册界面。                |    |
| 身份证号                                                     |    |
| 密码                                                       |    |
| <ul> <li>□ 记住我?</li> <li>在职申博登录</li> <li>編置禁码</li> </ul> |    |
| © 2025 - 杭州斐然信息技术有限公司版权所有                                |    |

#### **第三步:**阅读相关信息公告。

| 贵州中医药大学                                                                                                    | 您好,张三! 修改密码 注销                                             |
|----------------------------------------------------------------------------------------------------|------------------------------------------------------------|
| 登陆考生准考证号: 报名号: 202520001; 姓名: 张三                                                                                                    |                                                            |
| 信息公告 在职申博报名                                                                                                    |                                                            |
| L sta M.ot                                                                                                    |                                                            |
| 四日 四日 四日 四日 四日 四日 四日 四日 四日 四日 四日 四日 四日 四                                                                                                    | - 友布町回<br>2025年1月9日 洗経 洗経                                  |
|                                                                                                    | 发布内容                                                       |
|                                                                                                    |                                                            |
| 1.请选择Edge浏览器或高版本IE浏览器和火狐(firefox)等高版本浏览器,低版本浏览器可能会造成                                                                                                    | 某些项目无法显示。                                                  |
| 2. 网上报名时间为2025年1月10日-2025年1月16日,请考生在此期间进行信息填报,报名截止日期之前                                                                                                    | 考生可自行进入系统对信息进行修改、更新,截止日期后信息将不能更改。                          |
| <br>3. 博士报名一共有2页,第一页的信息填写完整后,可点击″下一页″按钮,进入第二页填写相关信息,亻<br>医药大学报考攻读博士学位研究生登记表》进行打印。                                                                                                    | 言息填写完整后,可点击上方的"完成″,点击″打印第1页″,″打印第2页″,″打印第3页″保存为PDF文件后对《贵州中 |
| ┃<br>4.《贵州中医药大学报考攻读博士学位研究生登记表》中所有签名处均需手写签名,"考生自述""考生                                                                                                    | 单位对考生报考的意见"均需要打印后手写补充完整;"招生单位对考生报考的意见无需填写。                 |
| p 如墨次海司去我找和办开院宫园"去秘密主"吃地讲话海问,"去""去秘密主"吃地的工作的能力和联系                                                                                                    | 由近,我们终望时又们同有                                               |
| 3. 如著省词可任我权则尤主阮吉阙 征残由古 派获进门词问,就在 征残由古 派获田 小时过石神联系                                                                                                    |                                                            |
|                                                                                                    |                                                            |
|                                                                                                    |                                                            |
|                                                                                                    |                                                            |
|                                                                                                    |                                                            |
| 内口根         人口           個品の名 在現小博报名         広告日录           第三規名信息左前換知         2025年3月9日           度工作品         文市内容           20月日         支市内容           1. 请送課金60%院園城高紘本12別院園和火氣(fizefox)等高紘本測院園・低能本測院園可能会造成集型時目无法是示。         2. 同上探点灯向为2025年1月10日-2025年1月10日、諸考生在此期時进行信息満招、損名載止日期之前考生可自行进入系统对信息进行修改、更新、載止日期后信息将不能要改。           2. 同上探点灯向为2025年1月10日-2025年1月10日、諸考生在此期時进行信息満招、損名截止日期之前考生用自行进入系统对信息法行修改、更新、載止日期后信息将不能要改。           3. 博士保名一共有近页、第一页的信息編集完整局、可点击"下一页"按钮、进入算二页项写相关信息、信息编写完整后、可点击上方的"完成",点击"打印第三页","打印第2页","打印第3页"保存为PDEP文件后对《贵州印度新大学指导攻读書士学论是学生量记表》中所有法会处均编手再签名,"考生自法""考生单位对考生报考的最见了清潔写印的手写补充完整。"招生单位对考生报考的意见无需编写。           4. 《贵州中區药大学报考议读得士学论研究生量记表》中所有法会处均编手用签名,"考生自法""考生单位对考生报考的最见"均编写打印后手写补充完整。"招生单位对考生报考的意见无需编写。           5. 加書咨询问在我校研究生與實問"在紙留言"飯块屋下存的姓名和联系电话,我们将及时予以回复。 |                                                            |
|                                                                                                    |                                                            |
|                                                                                                    |                                                            |
|                                                                                                    |                                                            |
|                                                                                                    |                                                            |
|                                                                                                    | <i>h</i>                                                   |
|                                                                                                    |                                                            |

#### 第四步:点击"在职博士报名",开始报名

| 贵州中医药大学                                                           |                                   | 您好,张三! 修改密码 注销                 |            |
|-------------------------------------------------------------------|-----------------------------------|--------------------------------|------------|
| 登陆考生准考证号: 报名号: 202520001; 姓名: 张三                                  |                                   |                                |            |
| 信息公告在职申博报名                                                        | 小 牛 日 寻                           |                                |            |
|                                                                   | 云 古 田 永<br>西容道明                   | 生物                             |            |
| 博士                                                                | - 我名信息查询须知                        | 2025年1月9日                      | 选择         |
|                                                                   |                                   |                                |            |
|                                                                   |                                   |                                |            |
| 1.请选择Edge浏览器或高版本IE浏览器和火狐(firefox)等高版本浏览器                          | ,低版本浏览器可能会造成某些项目无法显示。             |                                |            |
| 2. 网上报名时间为2025年1月10日-2025年1月16日,请考生在此期间进行信                        | 急填报,报名截止日期之前考生可自行进入系统对信息进行修改、更    | 夏新,截止日期后信息将不能更改。               |            |
| 3. 博士报名一共有2页,第一页的信息填写完整后,可点击″下一页″按钮,;<br>医药大学报考攻读博士学位研究生登记表》进行打印。 | 进入第二页填写相关信息,信息填写完整后,可点击上方的"完成",;  | 点击"打印第1页","打印第2页","打印第3页"保存为PI | DF文件后对《贵州中 |
| 4.《贵州中医药大学报考攻读博士学位研究生登记表》中所有签名处均需手                                | "写签名,"考生自述""考生单位对考生报考的意见"均需要打印后手写 | 写补充完整; 《招生单位对考生报考的意见无需填写。      |            |
| 5. 如需咨询可在我校研究生院官网″在线留言″版块进行询问,或在″在线留                              | 言"版块留下你的姓名和联系电话,我们将及时予以回复。        |                                |            |
|                                                                   |                                   |                                |            |
|                                                                   |                                   |                                |            |
|                                                                   |                                   |                                |            |
|                                                                   |                                   |                                |            |
|                                                                   |                                   |                                |            |
|                                                                   |                                   |                                |            |
|                                                                   |                                   |                                |            |
|                                                                   |                                   |                                |            |
|                                                                   |                                   |                                |            |
|                                                                   |                                   |                                |            |

#### **第五步**:根据系统提示及命名要求进行照片准备。

| 息公告 4 |              | 20001; 建名:59 |                                                                   |         |            |               |  |
|-------|--------------|--------------|-------------------------------------------------------------------|---------|------------|---------------|--|
| 暂存    |              |              | 你的报名号是202520001;照片文件名是202520001张三 jpg 🔶 选择文件 月                    | 选择任何文件  |            | 照片上载          |  |
| 照片提示: | •            | 照片要求本人三个     | 月内正面、免冠证件照,白色或浅色背景,宽高比例3:4.照片文件大小控制在80KUX下;文件名为报名号+姓名.jpg,请按浏览按钮选 | 择照片文件再提 | 5照片上载按钮上载; |               |  |
|       | 博士报名—共有二页, 目 | 前是第一页,本页(    | 意息全部填写完毕并按"暂存"按钮后,会出现"下一页"按钮;输入信息后要及时提交,可多次按"暂存"按钮,如出现二进制截断的规     | 示说明你有字明 | 设输入内容超过允许长 | 度.            |  |
| 错误提示: |              |              | 出生所在地不能空目前还存在必输入项目未完成的情况,请补上                                      |         |            |               |  |
|       |              |              | 基本信息                                                              |         |            |               |  |
| 姓名    | 张三           | 姓名拼音         | zhangsan                                                          | 性别      | 男 ~        |               |  |
| 证件类型  | 身份证 🖌        | 档案单位         |                                                                   | 婚姻      | * 敵未       |               |  |
| 民族    | 汉族 🖌         | 档案单位地址       |                                                                   |         |            | - PAULINE LIK |  |
| 政治面貌  | 中共党员 🖌 🖌     | 档案所在地        |                                                                   |         |            |               |  |
| 单位性质  | 行政单位 🖌       | 学习工作单位       |                                                                   |         | 档案邮编       |               |  |
| 现役军人  | 非军人 🗸 🖌 🖌    | 出生所在地        |                                                                   |         | 出生日期       |               |  |
| 考生来源  | 应届硕士 🖌 🖌     | 户口所在地        |                                                                   |         | 考试方式       | 在职申博          |  |
|       |              | 籍贯所在地        |                                                                   |         | 报考类别       | 定向            |  |
| 录取方式  | 非全日制         | 定向单位         |                                                                   |         | 定向单位类别     | 请选择           |  |
|       |              | 定向所在地        |                                                                   |         | 基本信息       |               |  |
|       |              |              | 个人经历、家庭成员、奖励处分和发表论文等字段的内容输入清按右边按钮((限220字节,每个中文字占2字节)              |         |            |               |  |
| 个人经历  |              |              |                                                                   |         |            |               |  |
| 奖励处分  |              |              |                                                                   |         |            |               |  |
| 家庭成员  |              |              |                                                                   |         |            |               |  |
| 发表论著  |              |              |                                                                   |         |            |               |  |
|       |              |              | 考 生 联 系 方 式                                                       |         |            |               |  |
| 通讯地址  |              |              |                                                                   | 联系电话    |            |               |  |
| 通讯邮编  | E            | 电子信箱 240189  | 1974@qq.com                                                       | 移动电话    |            |               |  |
| 条田信白1 |              |              | 备用信息按招生单位要求填写(长度最多不能超过25个中文字)                                     |         |            |               |  |
| 备用信息? |              |              |                                                                   |         |            |               |  |
| 备用信息3 |              |              |                                                                   |         |            |               |  |
| 条田信白4 |              |              |                                                                   |         |            |               |  |

### 第六步:上传照片:1.选择文件;2.照片上载。

| 贵州中医药大学 御天 國家 注销                 |              |             |                                                                  |          |              |         |  |
|----------------------------------|--------------|-------------|------------------------------------------------------------------|----------|--------------|---------|--|
| 登陆考生准考证号: 报名号: 202520001; 姓名: 张三 |              |             |                                                                  |          |              |         |  |
| 信息公告 在职申博报名                      |              |             |                                                                  |          |              |         |  |
| 暫存                               |              |             | 你的报名号是202520001;照片文件名是202520001张三.jpg 选择文件 非                     | 卡选择任何文件  |              | 照片上载    |  |
| 照片提示:                            |              | 照片要求本人三个    | 为月内正面、免冠证件照,白色或浅色背景,宽高比例3:4.照片文件大小控制在80K以下;文件名为报名号+姓名.jpg;请按测览按钮 | 日本照片文件申請 | 安照片上载。。安班上载, |         |  |
| 1411010 -                        | 博士报名——共有二页,目 | 前是第一页,本页(   | 言息全部填写完毕并按"暂存"按钮后,会出现"下一页"按钮;输入信息后要及时提交,可多次按"暂存"按钮,如出现二进制截断的排    | 示说明你有字!  | 没输入内容超过允许也   | 度。      |  |
| 箱关提示:                            |              |             | 出生所在地不能空目前还存在必输入项目未完成的情况,请补上                                     |          |              |         |  |
| 14.5                             | av=          | 14.00.00    | 金平恒尽                                                             | Art Dat  |              | _       |  |
| 姓名                               | 5大二          | 姓名拼首        | zhangsan                                                         | 1生形      | 另 🗸          | -       |  |
| 证件类型                             | 身份证 🗸        | 档案单位        |                                                                  | 婚姻       | 赤婚           | 照片未上传   |  |
| 民族                               | 汉族 🖌         | 档案单位地址      |                                                                  |          |              | -       |  |
| 政治面貌                             | 中共党员 🖌       | 档案所在地       |                                                                  |          |              |         |  |
| 单位性质                             | 行政单位 🗸       | 学习工作单位      |                                                                  |          | 档案邮编         |         |  |
| 现役军人                             | 非军人 🗸        | 出生所在地       |                                                                  |          | 出生日期         |         |  |
| 考生来源                             | 应届硕士  ・      | 户口所在地       |                                                                  |          | 考试方式         | 在职申博    |  |
|                                  |              | 籍贯所在地       |                                                                  |          | 报考类别         | 定向      |  |
| 录取方式                             | 非全日制         | 定向单位        |                                                                  |          | 定向单位类别       | 请选择 🖌 🖌 |  |
|                                  |              | 定向所在地       |                                                                  |          |              |         |  |
|                                  | _            |             | 个人经历、家庭成员、奖励处分和发表论文等字段的内容输入清按右边按钮((限220字节,每个中文字占2字节)             |          |              |         |  |
| 个人经历                             |              |             |                                                                  |          |              |         |  |
| 奖励处分                             |              |             |                                                                  |          |              |         |  |
| 家庭成员                             |              |             |                                                                  |          |              |         |  |
| 发表论著                             |              |             |                                                                  |          |              |         |  |
|                                  |              |             | 考 生 联 系 方 式                                                      |          |              |         |  |
| 通讯地址                             |              |             |                                                                  | 联系电话     |              |         |  |
| 通讯即编                             |              | 电子信箱 240189 | 9974@qq.com<br>各用信息性招生单位要求描定(长度是名字能招け25人中立志)                     | 移动电话     |              |         |  |
| 备用信息1                            |              |             | 间而间歇该口主干证安小果可(KR发取罗小制码2271平义子)                                   |          |              |         |  |
| 备用信息2                            |              |             |                                                                  |          |              |         |  |
| 备用信息3                            |              |             |                                                                  |          |              |         |  |
| 备用信息4                            |              |             |                                                                  |          |              |         |  |

#### **第七步**:根据个人实际情况填写信息;底色为浅绿色部分都为"必填"

| 登陆考生准考证号:报名号:202520001;姓名:张三···································· |        |              |                    |                                                                                                    |                   |                           |           |
|------------------------------------------------------------------|--------|--------------|--------------------|----------------------------------------------------------------------------------------------------|-------------------|---------------------------|-----------|
| 信息公告 イ                                                           | 王职申博报名 |              |                    |                                                                                                    |                   |                           | 07114-1-4 |
| 百仔<br>四山田二.                                                      |        |              |                    |                                                                                                    |                   |                           |           |
| 照片推环。                                                            |        | 照5<br>页、目前是第 | ·姜水平八三′<br>真——页,本页 | 个分内正面、先冠近叶派,日色或成色肖素,见同论例3.4.18分文件人分经制在60M以下,文件石为放石亏+处石;则9,前纹测觉按钮运输<br>i信息全部道写完些并按"暂存"按钮后,会出现"下一页"按钮:输入信息后要及时提交,可多次按"暂存"按钮,如出现三进制截渐的提示 | 照万义14中1<br>说明你有字! | 如果力上戰的女妇上戰,<br>没输入内容招讨允许长 | ·度        |
| 错误提示:                                                            |        |              |                    | 出生所在地不能空目前还存在必输入项目未完成的情况,请补上                                                                                                    |                   |                           |           |
|                                                                  |        |              | -                  | 基本信息                                                                                                    | _                 |                           | 1         |
| 姓名                                                               | 张三     | ×            | 生名拼音               | zhangsan                                                                                                    | 性别                | 男 🗸                       |           |
| 证件类型                                                             | 身份证    | ✓ 档          | 案单位                |                                                                                                    | 婚姻                | 未婚~                       |           |
| 民族                                                               | 汉族     | ✓ 档案         | 是单位地址              |                                                                                                    |                   |                           |           |
| 政治面貌                                                             | 中共党员   | ▶ 档          | 案所在地               |                                                                                                    |                   |                           |           |
| 单位性质                                                             | 行政单位   | ✔ 学习         | 习工作单位              |                                                                                                    |                   | 档案邮编                      |           |
| 现役军人                                                             | 非军人    | ✓ 出:         | 生所在地               |                                                                                                    |                   | 出生日期                      |           |
| 考生来源                                                             | 应届硕士   | ✔ 户          | 口所在地               |                                                                                                    |                   | 考试方式                      | 在职申       |
| L                                                                |        |              | 贯所在地               |                                                                                                    |                   | 报考类别                      | 定向        |
| 录取方式                                                             | 非全日制   | <del>5</del> | 自单位                |                                                                                                    |                   | 定向单位类别                    | 请选择       |
|                                                                  |        | 定            | 向所在地               |                                                                                                    |                   |                           |           |
|                                                                  |        |              |                    | 个人经历、家庭成员、奖励处分和发表论文等字段的内容输入请按右边按钮((限220字节,每个中文字占2字节)                                                                                  |                   |                           |           |
| 个人经历                                                             |        |              |                    |                                                                                                    |                   |                           |           |
| 奖励处分<br>完成#5                                                     |        |              |                    |                                                                                                    |                   |                           |           |
| 家庭成员                                                             |        |              |                    |                                                                                                    |                   |                           |           |
| 风衣叱者                                                             |        |              |                    | ★ ↑ 段 Ⅵ 忄 ↓                                                                                                    |                   |                           |           |
| 通讯 the tube                                                      |        |              |                    | 今主                                                                                                    | 联系中任              |                           |           |
| 通讯邮编                                                             |        | 电子信箱         | 箱 24018            | 39974@aa.com                                                                                                    | 移动电话              |                           |           |
|                                                                  |        |              | 2.510              | 奋刑信息按招生申位要求填写(长度最多不能超过20个中文子)                                                                                                    |                   |                           |           |
| 备用信息1                                                            |        |              |                    |                                                                                                    |                   |                           |           |
| 备用信息2                                                            |        |              |                    |                                                                                                    |                   |                           |           |
| 备用信息3                                                            |        |              |                    |                                                                                                    |                   |                           |           |

#### 第八步:关于下拉菜单选择:选择好下拉菜单信息后,点击"选择返回",所选内容信息即可填入。

| 贵州中医药大学                                         |                                                            | 您好,张三! 修改密码 注销 |
|-------------------------------------------------|------------------------------------------------------------|----------------|
| 登陆考生准考证号: 报名号: 202520001; 姓名: 张三<br>信息公告 报名信息查询 |                                                            |                |
|                                                 | 档案所在地选择                                                    |                |
|                                                 |                                                            |                |
|                                                 | 省市选择 贵州省 🗸                                                 |                |
|                                                 | 贵州省 其他 其他<br>贵州省 贵阳市 其他<br>贵州215月20日又                      |                |
|                                                 | <u>気が11 (気は口) 1895</u><br>長州省 (長阳市) 云岩区<br>長州省 (長阳市) 花溪区   |                |
|                                                 | 贵州省 贵阳市 乌当区 贵州省 贵阳市 白云区                                    |                |
|                                                 | 贡州伯   贡阳市   州山湖区<br>  贵州省   贵阳市   开阳县<br>  贵州省   贵阳市   良隆且 |                |
|                                                 | 贵州省 贵阳市 修文县<br>贵州省 贵阳市 清镇市                                 |                |
|                                                 | 贵州省 六盘水市 其他<br>贵州省 六盘水市 钟山区<br>贵州省 六盘水市 钟山区                |                |
|                                                 | 図川首   / hu / hu / hu / hu / hu / hu / hu /                 |                |
|                                                 | 贵州省 遵义市 其他<br>贵州省 遵义市 红花岗区                                 |                |
|                                                 | 贵州省   逸义市   池川区<br>贵州省   遼义市   播州区<br>贵州省   道义市   細好目      |                |
|                                                 | 2011日 2011日1日<br>長州省1遵义市1段四目<br>贵州省1遵义市1正安县                |                |
|                                                 | 贵州省 遵义市 道真仡佬族苗族自治县 贵州省 遵义市 务川仡佬族苗族自治县                      |                |
|                                                 | ★ 第 20 0 0 0 0 0 0 0 0 0 0 0 0 0 0 0 0 0                   |                |
| /                                               |                                                            |                |

#### 第九步:关于个人经历、奖励处分、家庭成员及发表论著的填写:

|   |      | 定向所在地 北京市市辖区东城区 …                                    |    |
|---|------|------------------------------------------------------|----|
|   |      | 个人经历、家庭成员、奖励处分和发表论文等字段的内容输入请按右边按钮((限220字节,每个中文字占2字节) |    |
|   | 个人经历 | #  #2022.07–2022.09 贵州中医药大学 大学生                      | [] |
|   | 奖励处分 |                                                      | ]  |
|   | 家庭成员 |                                                      | [] |
|   | 发表论著 |                                                      |    |
| Г |      | 考 生 联 系 方 式                                          |    |

### 9.1: 先点击右侧的"…"

|      | 个人经历、家庭成员、奖励处分和发表论文等字段的内容输入请按右边按钮((限220字节,每个中文字占2字节) | J     |
|------|------------------------------------------------------|-------|
| 个人经历 | #  #2022.07-2022.09 贵州中医药大学 大学生                      | <br>П |
| 奖励处分 |                                                      |       |
| 家庭成员 |                                                      | <br>П |
| 发表论著 |                                                      |       |
|      | 老生联系方式                                               |       |

9.2: 根据提示进行填写。①首先阅读相关提示; ②首先点击"新增记录"; ③ 点击"编辑"; ④ 编辑完内容后 点击"更新"。此部分最多填写 220 字节,如文章较多的考生填写主要代表作 1-2 篇即可。

| 登陆考生准考证号: 报名号: 202520001; 姓名: 张三<br>信息公 <mark>告 报名信息查询</mark>                                                                                                    |            |    |     | _ |
|----------------------------------------------------------------------------------------------------|------------|----|-----|---|
|                                                                                                    | 学生个人简历处理窗口 |    |     |   |
| 新增记录:按"新增记录"按钮可添加空的新纪录;<br>编辑记录:按"编辑"按钮编辑记录;编辑完成后要按"更新"按钮保存;<br>删除记录:需要按删除键删除当前记录;<br>输入的各条记录文字加字符总和不能超过220字节,字段内容不能为空;<br>时间按yyyy,mm-yyyy,mm(2010,6-2013,6)格式半角数字输入。 | 记录删除成功     |    |     |   |
| 时间                                                                                                    | 学校或单位      | 内容 | 证明人 |   |
|                                                                                                    |            |    |     |   |
|                                                                                                    | 新增记录 返回    |    |     |   |
|                                                                                                    |            |    |     |   |
|                                                                                                    |            |    |     |   |
|                                                                                                    |            |    |     |   |
|                                                                                                    |            |    |     |   |

| 贵州中医药大学                                                                                                    |                                  |              | 您好,张三! | 修改密码 注销 |  |
|----------------------------------------------------------------------------------------------------|----------------------------------|--------------|--------|---------|--|
| 登陆考生准考证号: 报名号: 202520001; 姓名: 张三<br>信息公告: 报名信息咨询                                                                                                    |                                  |              |        |         |  |
|                                                                                                    | 学生个人简加                           | <b>万处理窗口</b> |        |         |  |
| 新增记录:按"新增记录"按钮可添加空的新纪录;<br>编辑记录:按"编辑"按钮编辑记录;编辑完成后要按"更新删除记录:需要按删除键删除当前记录;<br>删除记录:需要按删除键删除当前记录;<br>输入的各条记录文字加字符总和不能超过220字节,字段<br>时间按yyyy,mm-yyyy,mm(2010,6-2013,6)格式半角数字: | 记录删略<br>新按钮保存;<br>纳容不能为空;<br>输入。 | 成功           |        |         |  |
| 肘间                                                                                                    | 学校或单位                            | 内容           | 证明人    | 编辑删除    |  |
|                                                                                                    | 新僧记录                             | 返 回          |        |         |  |

| 贵州中医药大学                                                                       |                    |       | 您好,张三! | 修改密码 | 主销 |
|-------------------------------------------------------------------------------|--------------------|-------|--------|------|----|
| 3陆考生准考证号: 报名号: 202520001; 姓名: 张三<br>信息公告, 据名信息委为                              |                    |       |        |      |    |
|                                                                               | 学生个人简历             | 5处理窗口 |        |      |    |
|                                                                               | 记录删除.              | 成功    |        |      |    |
| 新增记录: 按"新增记录"按钮可添加空的新纪录;<br>编辑记录: 按"编辑"按钮编辑记录; 编辑完成后要按<br>删除记录: 需要按删除键删除当前记录; | "更新"按钮保存;          |       |        |      |    |
| 输入的各条记录文字加字符总和不能超过220字节,<br>时间按yyyy,mm-yyyy,mm(2010,6-2013,6)格式半角             | 字段内容不能为空;<br>数字输入。 |       |        |      |    |
| 时间                                                                            | 学校或单位              | 内容    | 证明人    |      |    |
|                                                                               |                    |       |        | 编辑   | 删除 |
|                                                                               |                    |       |        |      |    |
|                                                                               |                    |       | /      |      | li |
|                                                                               | 新增记录               | 返回    |        |      |    |
|                                                                               |                    |       |        |      |    |
|                                                                               |                    |       |        |      |    |
|                                                                               |                    |       |        |      |    |
|                                                                               |                    |       |        |      |    |
|                                                                               |                    |       |        |      |    |
|                                                                               |                    |       |        |      |    |
|                                                                               |                    |       |        |      |    |
|                                                                               |                    |       |        |      |    |

| <ul> <li>              登詰考生者が正号: 报名号: 202520001; 姓名: 张三             信息公告 报名信息查询               <b>学生个人简历处理窗口</b><br/>で</li></ul>                                                                             |          |
|----------------------------------------------------------------------------------------------------|----------|
| 信息公告 报名信息查询<br>学生个人简历处理窗口<br>记录删除成功<br>新增记录:按"新增记录"按钮可添加空的新纪录;<br>编辑记录:按"编辑"按钮编辑记录;编辑完成后要按"更新"按钮保存;<br>删除记录:需要按删除键删除当前记录;<br>输入的各条记录文字加字符总和不能超过20字节,字段内容不能为空;<br>时间按yyyy,mm-yyyy,mm(2010,6-2013,6)格式半角数字输入。 |          |
| <b>学生个人简历处理窗口</b><br>记录删除成功<br>新增记录:按"新增记录"按钮可添加空的新纪录;<br>编辑记录:按"编辑"按钮编辑记录;编辑完成后要按"更新"按钮保存;<br>删除记录:需要按删除键删除当前记录;<br>输入的各条记录文字加字符总和不能超过20字节,字段内容不能为空;<br>时间按yyyy,mm-yyyy,mm(2010,6-2013,6)格式半角数字输入。         |          |
| 记录删除成功<br>新增记录: 按"新增记录"按钮可添加空的新纪录;<br>编辑记录: 按"编辑"按钮编辑记录; 编辑完成后要按"更新"按钮保存;<br>删除记录: 需要按删除键删除当前记录;<br>输入的各条记录文字加字符总和不能超过220字节,字段内容不能为空;<br>时间按yyyy,mm-yyyy,mm(2010,6-2013,6)格式半角数字输入。                         |          |
| 输入的各条记录文字加字符总和不能超过220字节,字段内容不能为空;<br>时间按yyyy,mm-yyyy,mm(2010,6-2013,6)格式半角数字输入。                                                                                                    |          |
|                                                                                                    | _        |
| 时间     学校或单位     内容     证明人       2021-2024     告州山医药大学     西十研究生     本川     再新                                                                                                    |          |
|                                                                                                    |          |
|                                                                                                    |          |
| 新増记录                                                                                                    | <u>m</u> |
|                                                                                                    |          |
|                                                                                                    |          |
|                                                                                                    |          |
|                                                                                                    |          |

#### 第十步:① 第一页填写完后点击左上方的"暂存";

| 登陆考生准考         | 新正号: 报名号: 2025  | 20001; 姓名: 引                               | ξΞ                                                                 |        |            |     |  |  |  |  |  |  |  |
|----------------|-----------------|--------------------------------------------|--------------------------------------------------------------------|--------|------------|-----|--|--|--|--|--|--|--|
| 信自八生 士         | 据夕信自杏海          | _                                          |                                                                    |        |            |     |  |  |  |  |  |  |  |
| 暫存             | 下一页             |                                            | 你的报名号是202520001;照片文件名是202520001张三.jpg 选择文件 未选                      | 择任何文件  |            | 照片上 |  |  |  |  |  |  |  |
| 872 LL+R       |                 | <b>展片要求本人三</b>                             | 个月内正面、免冠证件照,白色或浅色背景,宽高比例3:4.照片文件大小控制在80K以下;文件名为报名号+姓名.jpg,请按浏览按钮选择 | 假片文件再按 | ·照片上载按钮上载; |     |  |  |  |  |  |  |  |
| 6##10##0       | 博士报名—共有二页,目     | 目前足第一页,本页                                  | 信息全部填写完毕并按"暂存"按钮后,会出现"下一页"按钮;输入信息后要及时提交,可多次按"暂存"按钮,如出现二进制截断的提示;    | 兑明你有字段 | 输入内容超过允许的  | 渡。  |  |  |  |  |  |  |  |
| 箱(关)是示:        |                 |                                            | 照片又件上载吸切!照片入阵吸切!                                                   |        |            |     |  |  |  |  |  |  |  |
| 44. 67         | av-             | 11.7187                                    | 金平间尽                                                               | 14-Dil |            |     |  |  |  |  |  |  |  |
| 姓名             | 5代二             | 姓名拼音                                       |                                                                    | 1999   | 另 🗸        |     |  |  |  |  |  |  |  |
| 让件类型           | 身份证 🗸           | ・     档案单位     贵州中医药大学     婚姻     未婚     ・ |                                                                    |        |            |     |  |  |  |  |  |  |  |
| 民族             | 汉族 🗸            | 档案单位地址                                     | 贵州中医药大学<br>————————————————————————————————————                    |        |            | -   |  |  |  |  |  |  |  |
| 政治面貌           | 中共党员 🗸          | 档案所在地                                      | 贵州省 贵阳市 南明区                                                        |        |            |     |  |  |  |  |  |  |  |
| 单位性质           | 其他教学单位 ~        | 学习工作单位                                     | 工作单位 贵州中医药大学 档案邮编                                                  |        |            |     |  |  |  |  |  |  |  |
| 现役军人           | 非军人 🗸           | 出生所在地                                      | 上所在地 北京市市辖区东城区 … 出生日期                                              |        |            |     |  |  |  |  |  |  |  |
| 考生来源           | 高等教育教师 🖌 🖌      | j 	 ▶ 户口所在地 北京市市辖区I东城区                     |                                                                    |        |            |     |  |  |  |  |  |  |  |
|                |                 | 籍贯所在地                                      | 北京市 市辖区 东城区                                                        |        | 报考类别       | 定向  |  |  |  |  |  |  |  |
| 录取方式           | 非全日制            | 定向单位                                       | 贵州中医药大学                                                            |        | 定向单位类别     | 请选择 |  |  |  |  |  |  |  |
|                |                 | 定向所在地                                      | 北京市 市辖区 东城区                                                        |        |            |     |  |  |  |  |  |  |  |
|                |                 |                                            | 个人经历、家庭成员、奖励处分和发表论文等字段的内容输入请按右边按钮((限220字节,每个中文字占2字节)               |        |            |     |  |  |  |  |  |  |  |
| 个人经历           | 2021-2024 贵州中医药 | 討大学│硕士研究生                                  |                                                                    |        |            |     |  |  |  |  |  |  |  |
| 奖励处分           | #2022 贵州中医药;    | 大学 贵州中医药大                                  | 学丨贵州中医药大学                                                          |        |            |     |  |  |  |  |  |  |  |
| 家庭成员           | 张三 父子 贵州中医药     | 〕大学 #   #                                  |                                                                    |        |            |     |  |  |  |  |  |  |  |
| 发表论著           | #中医学 名方 2019.0  |                                            |                                                                    |        |            |     |  |  |  |  |  |  |  |
|                |                 |                                            | 考 生 联 系 方 式                                                        |        |            |     |  |  |  |  |  |  |  |
| 通讯地址           | -               | -                                          |                                                                    | 关系电话   |            |     |  |  |  |  |  |  |  |
| 通讯邮编           | 550025          | 电子信箱                                       | 1 ( ) ( ) ( ) ( ) ( ) ( ) ( ) ( ) ( ) (                            | 多动电话   |            |     |  |  |  |  |  |  |  |
| 夕田信白4          |                 |                                            | 备用信息按招生单位要求填写(长度最多不能超过25个中文字)                                      |        |            |     |  |  |  |  |  |  |  |
| 當用信息1<br>冬田信息2 | -               |                                            |                                                                    |        |            |     |  |  |  |  |  |  |  |
| 當用信息2          |                 |                                            |                                                                    |        |            |     |  |  |  |  |  |  |  |

#### ② 如有漏填的在错误提示处会有提示。

|   | 登陆考生准考证号 | 書: 报名号: 2025 | 20001; 姓名: 张三                                           |                                  |      |
|---|----------|--------------|---------------------------------------------------------|----------------------------------|------|
|   | 信息公告 报名  | 信息查询         |                                                         |                                  |      |
|   | 暂存       | 下一页          | 你的报名号是202520001;照片文件名是202520001张三.jpg                   | 选择文件未选择任何文件                      | 照片上载 |
|   | 照片提示:    |              | 照片要求本人三个月内正面、免冠证件照,白色或浅色背景,宽高比例3:4,照片文件大小控制在80K以下;文件名为排 | 员名号+姓名.jpg,请按浏览按钮选择照片文件再按照片上载按钮上 | 载;   |
|   | 10.      | :报名——共有二页,目  | 前是第一页,本页信息全部填写完毕并按"暂存"按钮后,会出现"下一页"按钮;输入信息后要及时提交,可多次按"暂存 | 字"按钮, 如出现二进制截断的提示说明你有字段输入内容超过允   | 许长度。 |
|   | 错误提示:    |              | 照片文件上载成功! 照片入库成功!                                       |                                  |      |
| 1 |          |              | 基本信息                                                    |                                  |      |

**第十一步:**关于毕业学校、专业等信息。如果在下拉菜单中没有的,请在框中手动输入。相关信息须和毕业证、 学位证上信息一致。

如毕业证上毕业院校为"贵阳中医学院";下拉菜单为"贵州中医药大学"。这种情况就属于本人信息和下拉菜 单不一致,需要手动在框中输入毕业证或学位证上的相关信息。填写完后,点击下方"选择返回"。

如果下拉菜单和个人信息一致的,则直接选取,选择后,点击下方"选择返回"。

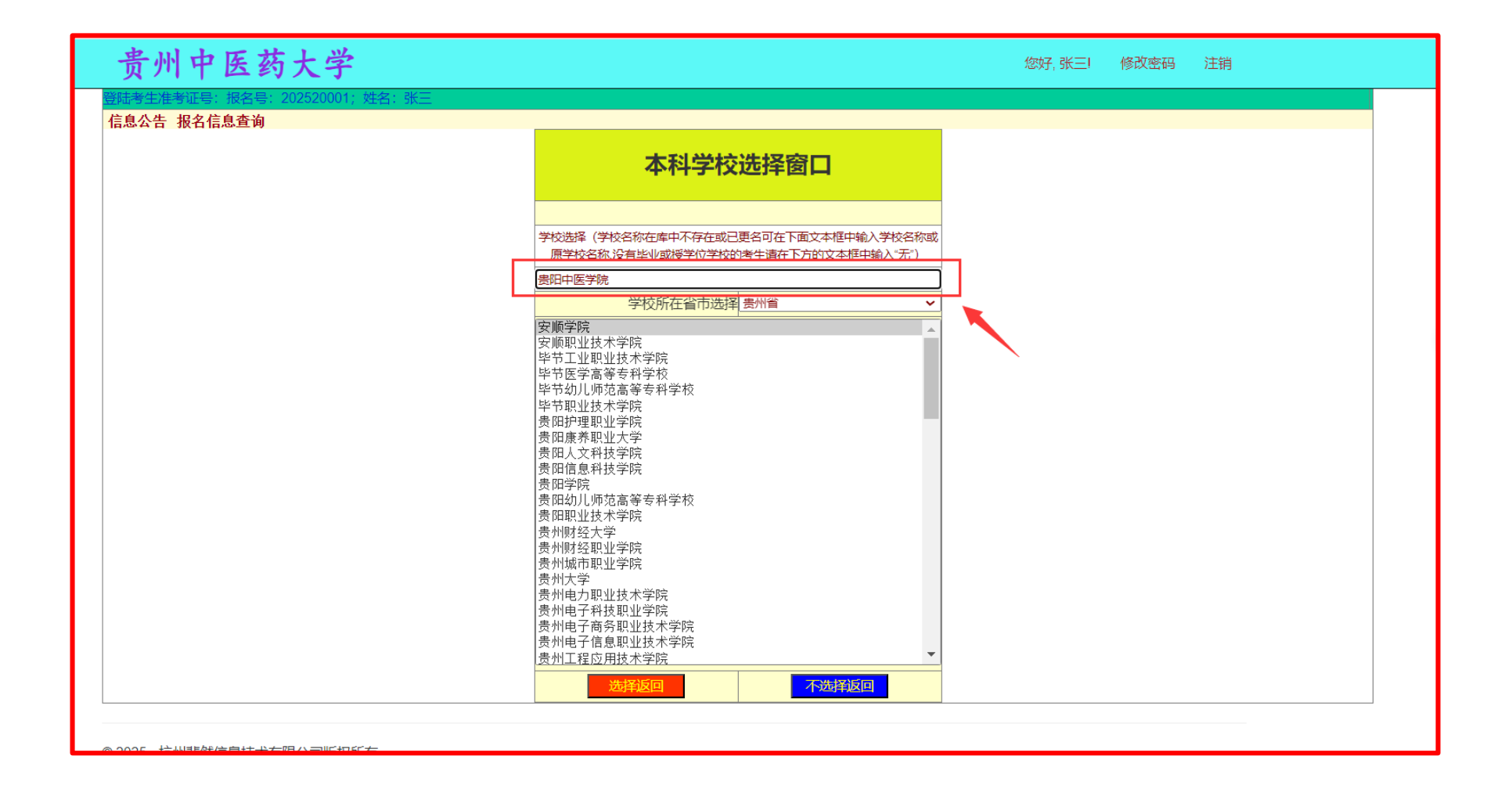

| 贵州中医药大学                                         |                                                                          | 您好, 张三! | 修改密码 | 注销 |
|-------------------------------------------------|--------------------------------------------------------------------------|---------|------|----|
| 登陆考生准考证号: 报名号: 202520001; 姓名: 张三<br>信息公告 报名信息查询 |                                                                          |         |      |    |
|                                                 | 本科学校选择窗口                                                                 |         |      |    |
|                                                 | 学校选择(学校名称在库中不存在或已更名可在下面文本框中输入学校名称或<br>原学校名称、没有毕业或援学位学校的考生请在下方的文本框中输入"无") |         |      |    |
|                                                 | 贵阳中医学院           学校所在省市选择         贵州省         ✓           安顺学院         ▲ |         |      |    |
|                                                 | 安顺职业技术学院<br>毕节工业职业技术学院<br>毕节医学高等专科学校<br>毕节幼儿师范高等专科学校<br>毕节如儿址技术学院        |         |      |    |
|                                                 | 贵阳护理职业学院<br>贵阳康养职业大学<br>贵阳人文科技学院<br>贵阳信息科技学院<br>贵阳学院                     |         |      |    |
|                                                 | 贵阳幼儿师范高等专科学校<br>贵阳职业技术学院<br>贵州财经大学<br>贵州财经职业学院<br>贵州财经职业学院               |         |      |    |
|                                                 | 成71%(145) 年子院<br>贵州电力职业技术学院<br>贵州电子科技职业学院<br>贵州电子商务职业技术学院                |         |      |    |
|                                                 | 贵州电子信息职业技术学院     ▼       贵州工程应用技术学院     ▼       选择返回     不选择返回           |         |      |    |
|                                                 |                                                                          |         |      |    |

#### 第十二步:第二页所有信息都填写完成后,点击"提交"

| 贵州           | 中医药           | 大学           |                 |                 |                       |                       | 您好,张三                                             | ! 修改密码     | 注销       |        |
|--------------|---------------|--------------|-----------------|-----------------|-----------------------|-----------------------|---------------------------------------------------|------------|----------|--------|
| 登陆考生准考证      | [号: 报名号: 20   | )2520001; 姓名 | : 张三            |                 |                       |                       |                                                   |            |          |        |
| 信息公告 报       | 名信息查询         |              |                 |                 |                       |                       |                                                   |            |          |        |
| 上一页          | 暂存            | 提交           | 共二页,本页;         | 是第二页            | ,必须的信息全部              | 俞入按暂存后会出现             | 提交"按钮; 按提交按钮可以看到全部输入内容。输入内                        | 容后要及时提交, i | 可多次按暂存按钮 | l.     |
| 错误提示:        |               |              |                 |                 |                       |                       |                                                   |            |          |        |
|              |               |              |                 |                 | 学                     | 位学历信息                 | ,                                                 |            |          |        |
|              |               | 授学           | 位单位,本科毕业单位和有关专业 | 1/可按右边          | 也的按钮在代码窗口             | 选择或直接输入,如             | 出现二进制截断的提示说明你有字段输入内容超过允许也                         | 度。         |          |        |
| 授学士单位        | 贵阳中医学院        |              |                 |                 | 获学士专业                 | 哲学类                   |                                                   | 获学士年月      | 201802   | 年月日    |
| 本科毕单位        | 贵阳中医学院        |              |                 |                 | 本科毕专业                 | 哲学类                   |                                                   | 本科毕年月      | 201802   | 年月 [   |
| 授硕士单位        | 北方工业大学        |              |                 |                 | 获硕士专业                 | 哲学                    |                                                   | 获硕士年月      | 202407   | 年月 🕻   |
| 硕士毕单位        | 北方工业大学        |              |                 |                 | 硕士毕专业                 | 哲学                    |                                                   | 硕士毕年月      | 202407   | 年月 🕻   |
|              |               |              | 无相关学历毕业证书       | 弓和学位道           | 正号者在学位证号和             | 口毕业证号字段填"无            | ";境外人员的学位证号填教育部学位认证号                              |            |          |        |
| 学士学位证号       | 1066212312312 | 31231        |                 |                 | 本科毕业证号                | 106621231231231       | 231                                               | 最后学历       | 硕士生      |        |
| 硕士学位证号       | 1066212312312 | 31231        |                 |                 | 硕士毕业证号                | 106621231231231       | 231                                               | 最后学位       |          |        |
| 获硕学位方式       | 学历教育          |              |                 | ~               |                       |                       |                                                   | 本科学习形式     | 普通全日制    |        |
| 硕士论文题目       | 270           |              |                 |                 | -                     | 1                     |                                                   | 硕士答辩日期     |          | 年一月一日( |
|              |               |              |                 |                 | ł                     | <b>日本</b><br>日本<br>日本 |                                                   |            |          |        |
|              |               |              | ト裁セクに自立ルクも応え    | III⊥I6₹         | 夕钟1记夕旦1州              | フェルチ 1002年18-ウ        | はいまずは、マント・ション・ション・ション・ション・ション・ション・ション・ション・ション・ション |            |          |        |
|              |               |              |                 | ארגזיפן י ב-אוג | יבאי כי בראוניימיוברי |                       |                                                   |            |          |        |
|              |               |              |                 | 报名材             | 料上载文件名为0              | 02第一临床医学院             | 202520001张三.pdf                                   |            |          |        |
| 报考导师         |               | 导师职称         | 教授              | 导师。             | 属性 本单位导师              | 报考系所                  | 第一临床医学院                                           |            |          |        |
| 报考专业         | 中医内科学         |              |                 | ]               |                       | 研究方向                  |                                                   |            |          |        |
| 英语水平<br>考试名称 | 英语四级 🖌 🖌      | 外考年月         | 202408年一月日      | 外考历             | 成绩 423.0              | 外考证书号                 | 123456                                            |            |          |        |
| 外国语          | 在职申博外语        | 业务课1         |                 |                 |                       | 业务课2                  |                                                   |            |          |        |
| 推荐人姓名        | 推荐人职称         | 推荐人性别        | 推荐人             | 工作单位            |                       | 专项计划                  | 无                                                 |            |          | •      |
| жE           | 教授            | 男 🗸          |                 |                 |                       | 文件选择                  | 选择文件 未选择任何文件                                      |            |          |        |
| 李四           | 副教授           | 男 🗸          |                 |                 |                       | 材料上载                  |                                                   | 料下载        |          |        |
|              |               |              |                 |                 |                       |                       |                                                   |            |          |        |

## 第十三步:核对信息无误后点击"打印第一页"

| 贵州中      | 医药大                           | 学           |         |              |                                                                                                    |         |          |          |                                                                                                    | 您好        | 子,张三!修改密码          | 1 注销               |
|----------|-------------------------------|-------------|---------|--------------|----------------------------------------------------------------------------------------------------|---------|----------|----------|----------------------------------------------------------------------------------------------------|-----------|--------------------|--------------------|
| 登陆考生准考证号 | : 报名号: 2025                   | 20001; 姓名:  | жE      |              |                                                                                                    |         |          |          |                                                                                                    |           |                    |                    |
| 信息公告 报名( | 言息查询                          |             |         |              |                                                                                                    |         |          |          |                                                                                                    |           |                    |                    |
| 准考证打印    | 打印第一页                         | 打印第二页       | 打印第三页   |              |                                                                                                    |         |          |          |                                                                                                    |           |                    |                    |
|          |                               |             | 说明:所有   | 报表在打印界词      | 面按磁盘图标                                                                                                    | 均可保存为PE | DF文件,直接  | 妾打印      | 1需要安装插件, 不建)                                                                                                    | 义直接打印。    |                    |                    |
|          |                               |             |         |              |                                                                                                    | 基本      | 信息       |          |                                                                                                    |           |                    |                    |
| 性别       | 💻 民族                          | 汉族          |         | 出生日期         | Contraction of the local division of the local division of the loc | 姓       | 名拼音 z    | hangs    | an                                                                                                    |           |                    |                    |
| 婚姻       | □■■ 政治面                       | 貌 中共党员      |         | 考生来源         | i 💻                                                                                                    | き 出生    | 所在地 1    | 「京市」     | 市辖区 东城区                                                                                                    |           |                    |                    |
| 档案单位     | 贵州中医药大学                       |             |         | 单位邮编         | 550025                                                                                                    | 籍贯      | 新在地 1    | 「京市」     | 市辖区 东城区                                                                                                    |           |                    |                    |
| 单位地址     | 贵州中医药大学                       |             |         | 现役军人         | 非军人                                                                                                    | 户口      | 1所在地 1   | 「京市」     | 市辖区 东城区                                                                                                    |           |                    |                    |
| 现在单位     | 贵州中医药大学                       | 单位性质        | 其他教学单位  | 立 档案         | 新在地 🚦                                                                                                    |         | 贵阳市 南明区  |          |                                                                                                    |           |                    |                    |
| 外语考试成绩   | 423.0 外考等                     | 外考年月        | 202408  | 外考           | 征书号 1                                                                                                    | 123456  | 6        |          |                                                                                                    |           |                    |                    |
| 个人经历     | 2021-2024 贵州中医药大学 硕士研究生       |             |         |              |                                                                                                    |         |          |          |                                                                                                    |           |                    |                    |
| 奖励处分     | #2022 贵州中医药大学 贵州中医药大学 贵州中医药大学 |             |         |              |                                                                                                    |         |          |          |                                                                                                    |           |                    |                    |
| 家庭成员     | 张三 父子 贵州                      | 中医药大学 #   # |         |              |                                                                                                    |         |          |          |                                                                                                    |           |                    |                    |
| 发表论著     | #中医学 名方 2019.0                |             |         |              |                                                                                                    |         |          |          |                                                                                                    |           |                    |                    |
|          |                               |             |         |              | 4                                                                                                    | 学位学     | 历信息      | ļ.       |                                                                                                    |           |                    |                    |
| 授学士单位    | 贵阳中医学院                        |             | Tác là  | <b>茨学士专业</b> | 哲学类                                                                                                    |         |          |          | 获学士年月                                                                                                    | 201802    | 学士学位证号             | 106621231231231231 |
| 本科毕单位    | 贵阳中医学院                        |             | 2       | 本科毕专业        | 哲学类                                                                                                    |         |          |          | 本科毕年月                                                                                                    | 201802    | 本科毕业证号             | 106621231231231231 |
| 授硕士单位    | 北方工业大学                        |             | ž       | 茨硕士专业        | 硕士专业 哲学                                                                                                    |         |          | 获硕士年月    | 202407                                                                                                    | 硕士学位证号    | 106621231231231231 |                    |
| 硕士毕单位    | 北方工业大学                        |             | 6       | 硕士毕专业        |                                                                                                    |         |          |          | 硕士毕年月                                                                                                    | 202407    | 硕士毕业证号             | 106621231231231231 |
| 在校生学号    |                               |             | 3       | <u></u>      | 学历教育                                                                                                    |         |          |          | 最后学历                                                                                                    | 硕士生       | 最后学位               |                    |
| 报名费未缴    | 4                             | 记录未经过审核     |         | 電核通过         |                                                                                                    |         |          |          | 报名号                                                                                                    | 202520001 | 本科学习形式             | 普通全日制              |
| 硕士论文题目   |                               |             |         |              |                                                                                                    |         |          |          |                                                                                                    |           | 论文答辩日期             |                    |
| MEROVOLA | ·                             |             |         |              |                                                                                                    | 报考      | 信息       |          |                                                                                                    |           | 10×11/11/0         |                    |
| 报考导师     | 100 C                         | 导师属性        | 本单位导师   | 报            | 考类别 定                                                                                                    | 向       | 报考系所     | 斤會       | 第一临床医学院                                                                                                    |           |                    |                    |
| 考试方式     | 在职申博                          | 委定单位        | 贵州中医药大学 |              | /~                                                                                                    |         | 报考专      | L L      | 中医内科学                                                                                                    |           |                    |                    |
| 专项计划     | 无                             | 委定所在地       | 北京市 市辖区 |              |                                                                                                    |         | 研究方向     | a 1      |                                                                                                    |           |                    |                    |
| 外国语      | 在职申博外语                        | 业务课一        |         |              |                                                                                                    |         | 业务课      | É I      |                                                                                                    |           |                    |                    |
| 推荐人姓名    | 推荐人职称                         | 推荐人性别       |         | 推荐人工作        | 乍单位                                                                                                    |         | 录取方で     | t i      | 非全日制                                                                                                    |           |                    |                    |
| 张三       | 教授                            | 男           |         |              |                                                                                                    |         | 考生编号     | 3        |                                                                                                    |           |                    |                    |
| 李四       | 副教授                           | 男           | -       |              |                                                                                                    |         | 修改时间     | a :      | 2025/1/9 2                                                                                                    |           |                    |                    |
| 考生确认     | 未通过原因                         |             |         |              |                                                                                                    |         |          |          |                                                                                                    |           |                    |                    |
| 条注       |                               |             |         |              |                                                                                                    |         |          |          |                                                                                                    |           |                    |                    |
| Ħ/L      |                               |             |         |              |                                                                                                    | 老生联     | 乏方式      | <u>`</u> |                                                                                                    |           |                    |                    |
| 通讯地址     |                               |             |         |              |                                                                                                    | 5 I 40  |          | f        | and the second second se |           |                    |                    |
| 通讯邮编     | 550025                        | 由子信箱        |         |              |                                                                                                    |         | 移动电话     | -<br>-   |                                                                                                    |           |                    |                    |
|          | 000020                        |             |         |              | 四倍自ィ                                                                                                    |         | 12-MI-BN | H        |                                                                                                    |           |                    |                    |

第十四步:选择 PDF 格式文档进行保存,保存后打印;第二页、第三页保存方法如第一页。

打印后请逐一核对信息是否正确,不正确的随时登录个人账户进行修改。

第三页的"考生自述(包括政治表现、外语水平、业务和科研能力)"需要考生手写填入;考生单位对考生报考的意见:(必须写明"同意报考定向培养")。"招生单位单位对考生报考的意见"考生不用填写

| 贵州中医药          | 5大学 鄉田 國家 注销                        |
|----------------|-------------------------------------|
| 登陆考生准考证号: 报名号: | 202520001; 姓名: 张三                   |
| 信息公方 放石信息直调    | 返回                                  |
|                | < 1 of 1 > ▷ ⓒ 100% - ☐ Find   Next |
| 准考证编号:         | Excel                               |
|                | PDF                                 |
|                | 贵州中医药大学                             |
| ж пі           |                                     |
| 拉考             | 以                                   |
| 报 名 号:         | 202520001                           |
| 姓 名:           | ▶<br>张三                             |
| 报考培养单位:        | 第一临床医学院                             |
| 报 考 专 业:       | 105701中医内科学                         |
| 报考研究方向:        |                                     |
| 报考导师:          |                                     |
| 考 试 方 式:       | 在职申博                                |
| 应考科目: 1.外语语种:  | ■ 在职申博外语                            |

#### 第十五步:将所有的材料准备好后,根据招生章程中的要求生成一份小于 30MB 的 PDF 文件。

① 材料要按系统中提示命名; ② 选择文件; ③ 点击"报名材料上载"。

|                      |                                                                             |                                                                                                    |                                                                                                    |                                                                                                    |                                                                                                    |                                                                                                    |                                                                                                    | 廖以孟谓                                                                                                    | /工作                                                                                                    |                                                                                                    |  |  |
|----------------------|-----------------------------------------------------------------------------|----------------------------------------------------------------------------------------------------|----------------------------------------------------------------------------------------------------|----------------------------------------------------------------------------------------------------|----------------------------------------------------------------------------------------------------|----------------------------------------------------------------------------------------------------|----------------------------------------------------------------------------------------------------|----------------------------------------------------------------------------------------------------|----------------------------------------------------------------------------------------------------|----------------------------------------------------------------------------------------------------|--|--|
|                      | 2520001・ が生々                                                                | <u>ak</u>                                                                                                    |                                                                                                    |                                                                                                    |                                                                                                    |                                                                                                    |                                                                                                    |                                                                                                    |                                                                                                    |                                                                                                    |  |  |
| 5、112百号:20<br>116自本海 | 12020001, X±-E                                                              | 1. 5天土                                                                                                    |                                                                                                    |                                                                                                    |                                                                                                    |                                                                                                    |                                                                                                    |                                                                                                    |                                                                                                    |                                                                                                    |  |  |
| 信心旦阅                 | 担办                                                                          |                                                                                                    |                                                                                                    | 心病的信白冷部。                                                                                                    | A \ 地動方戶会中和:                                                                                                    | 坦大。沙坦,这坦太拉知可以弄到今郊场)                                                                                                    |                                                                                                    | 。中西及时提示。可                                                                                                    | 夕次按新方拉                                                                                                    | <b>€</b> □                                                                                                    |  |  |
| <b>117</b>           | <u></u> 近文                                                                  | <u>共</u> , 本贝                                                                                                    | 定弗二贝,                                                                                                    | 化灰田川白尽土山州                                                                                                    | 即八支首行后云山观                                                                                                    | 定义 按钮,按定义按钮引以自到主问题/                                                                                                    |                                                                                                    | 的古安汉的淀文,可                                                                                                    |                                                                                                    | ‡ <b>∐</b> ₀                                                                                                    |  |  |
|                      |                                                                             |                                                                                                    |                                                                                                    |                                                                                                    |                                                                                                    |                                                                                                    |                                                                                                    |                                                                                                    |                                                                                                    |                                                                                                    |  |  |
|                      | 1-7334                                                                      |                                                                                                    |                                                                                                    | 学(                                                                                                    | 立学历信息                                                                                                    |                                                                                                    |                                                                                                    | -                                                                                                    |                                                                                                    |                                                                                                    |  |  |
| 中四中下半座               | 授子                                                                          | 位单位、本科毕业单位和有关专业                                                                                                    | 四按右辺                                                                                                    | 的按钮在代码窗口                                                                                                    | 选择或直接输入,如i                                                                                                    | 山坝进制截断的提示说明你有字段输入。                                                                                                    | 内容超过允许长期                                                                                                    |                                                                                                    | 004000                                                                                                    |                                                                                                    |  |  |
| 页阳中医子院<br>  串四中医学院   |                                                                             |                                                                                                    |                                                                                                    | 秋子工支业                                                                                                    | 哲学尖                                                                                                    |                                                                                                    |                                                                                                    | 秋子工年月                                                                                                    | 201802                                                                                                    | 年月日                                                                                                    |  |  |
| 東阳甲医子院               |                                                                             |                                                                                                    |                                                                                                    | 本44字マ业                                                                                                    | - 四子尖<br>- 折巴                                                                                                    |                                                                                                    |                                                                                                    | 本科学年月                                                                                                    | 201802                                                                                                    |                                                                                                    |  |  |
| 北方工业大学               |                                                                             |                                                                                                    |                                                                                                    | 硕士毕专业                                                                                                    | 哲子                                                                                                    |                                                                                                    |                                                                                                    | 硕士地在日                                                                                                    | 202407                                                                                                    | <u> </u>                                                                                                    |  |  |
|                      |                                                                             |                                                                                                    |                                                                                                    |                                                                                                    |                                                                                                    |                                                                                                    | ( <u></u> )                                                                                                    | MT+443                                                                                                    | 202407                                                                                                    |                                                                                                    |  |  |
|                      |                                                                             |                                                                                                    |                                                                                                    |                                                                                                    |                                                                                                    |                                                                                                    |                                                                                                    |                                                                                                    |                                                                                                    |                                                                                                    |  |  |
| 1066212312312        | 31231                                                                       |                                                                                                    |                                                                                                    | 不科毕业证号                                                                                                    | 106621231231231                                                                                                    | 231                                                                                                    |                                                                                                    | 最后字历                                                                                                    | 硕士生                                                                                                    | ~                                                                                                    |  |  |
| 1066212312312        | 31231                                                                       |                                                                                                    |                                                                                                    | 硕士毕业证号                                                                                                    | 106621231231231                                                                                                    | 231                                                                                                    |                                                                                                    | 载后子位 九子位                                                                                                    |                                                                                                    |                                                                                                    |  |  |
| 学历教育                 |                                                                             |                                                                                                    | ~                                                                                                    |                                                                                                    |                                                                                                    |                                                                                                    |                                                                                                    | 本科学习形式                                                                                                    | 普通全日制                                                                                                    | ~                                                                                                    |  |  |
|                      |                                                                             |                                                                                                    |                                                                                                    |                                                                                                    |                                                                                                    |                                                                                                    |                                                                                                    | 硕士答辩日期                                                                                                    |                                                                                                    | 年 -月-日 🗖                                                                                                    |  |  |
|                      |                                                                             |                                                                                                    |                                                                                                    | 拍                                                                                                    | 夏 考 信 息                                                                                                    | 1 I I I I I I I I I I I I I I I I I I I                                                                                                    |                                                                                                    |                                                                                                    |                                                                                                    |                                                                                                    |  |  |
|                      |                                                                             | 上载报名信息文件名为院系                                                                                                    | 码+院系名                                                                                                    | 3称+报名号+姓名                                                                                                    | 3.pdf,按"选择文                                                                                                    | 牛"按钮选择文件,然后按"材料上载"#                                                                                                    | 安田上载。                                                                                                    |                                                                                                    |                                                                                                    |                                                                                                    |  |  |
|                      |                                                                             |                                                                                                    | 17/71-14                                                                                                    | 1 L # + 14 /7 4 0                                                                                                    |                                                                                                    |                                                                                                    |                                                                                                    |                                                                                                    |                                                                                                    |                                                                                                    |  |  |
|                      |                                                                             |                                                                                                    | 报告的和                                                                                                    | 1上载又14名70                                                                                                    | 02第一帕休医子院                                                                                                    | 2025200015 <u>K</u> _pdf                                                                                                    |                                                                                                    |                                                                                                    |                                                                                                    |                                                                                                    |  |  |
|                      | 导师职称                                                                        | 教授                                                                                                    | 导师属                                                                                                    | 性本单位导师                                                                                                    | 报考系所                                                                                                    | 第一临床医学院                                                                                                    |                                                                                                    |                                                                                                    |                                                                                                    |                                                                                                    |  |  |
| 中医内科学                |                                                                             |                                                                                                    |                                                                                                    |                                                                                                    | 研究方向                                                                                                    | Contract of the later.                                                                                                    |                                                                                                    |                                                                                                    |                                                                                                    |                                                                                                    |  |  |
| 英语四级 🖌 🖌             | 外考年月                                                                        | 202408年一月日                                                                                                    | 外考成                                                                                                    | 绩 423.0                                                                                                    | 外考证书号                                                                                                    | 123456                                                                                                    |                                                                                                    |                                                                                                    |                                                                                                    |                                                                                                    |  |  |
| 在职申博外语               | 业务课1                                                                        |                                                                                                    |                                                                                                    |                                                                                                    | 业务课2                                                                                                    |                                                                                                    |                                                                                                    |                                                                                                    |                                                                                                    |                                                                                                    |  |  |
| 推荐人职称                | 推荐人性别                                                                       | 推荐人                                                                                                    | 工作单位                                                                                                    |                                                                                                    | 专项计划                                                                                                    | 五 🖌                                                                                                    |                                                                                                    |                                                                                                    |                                                                                                    | ~                                                                                                    |  |  |
| 教授                   | 男 🗸                                                                         | 1 E                                                                                                    |                                                                                                    |                                                                                                    | 文件选择                                                                                                    | 选择文件 选择工作问文件                                                                                                    |                                                                                                    |                                                                                                    |                                                                                                    |                                                                                                    |  |  |
| 副教授                  | 男 🗸                                                                         |                                                                                                    |                                                                                                    | - )                                                                                                    | 材料上载                                                                                                    |                                                                                                    | 报名材料                                                                                                    | 下载                                                                                                    |                                                                                                    |                                                                                                    |  |  |
|                      | 信息查询<br>皆存<br>一<br>一<br>一<br>一<br>一<br>一<br>一<br>一<br>一<br>一<br>一<br>一<br>一 | 信息查询     選交       資存     提交       漫四中医学院        贵阳中医学院        貴田中医学院        北方工业大学        北方工业大学        106621231231231231        106621231231231231        第の教育        学历教育        単一     ・       専师眼称        中医内科学        英语四级        外考年月        全球用        推荐人职称        難敗援     男 | 信息查询       資文       共二页,本页         資存       提文       共二页,本页         漫阳中医学院           贵阳中医学院           贵阳中医学院           北方工业大学           北方工业大学           北方工业大学           106621231231231231           「106621231231231231           学历教育           上载报名信息文件名为院系          上载报名信息文件名为院系          中医内科学           英语四级        外考年月       202408         一一年一月            建海四级            東海四级            東海四级            東海四線            建築课            東海四線            重要            副数授金                   < | 信息查询       提交       共二页,本页是第二页,         援学位单位、本科毕业单位和有关专业可按右边          贵阳中医学院       …         贵阳中医学院       …         贵阳中医学院       …         北方工业大学       …         北方工业大学       …         北方工业大学       …         北方工业大学       …         北方工业大学       …         北方工业大学       …         北方工业大学       …         北方工业大学       …         北方工业大学       …         北方工业大学       …         北方工业大学       …         北方工业大学       …         北方工业大学       …         北方工和大学       …         北方工业大学       …         北方工业大学       …         北方工业大学       …         「106621231231231231       」         「106621231231231231       」         「106621231231231231       」         「106621231231231231       」         「106621231231231231       」         「106621231231231231       」         「10662123123124       」         「10662123124       」         「10662123124       」         「10662125       」         「10662126 | 信息查询       提交       共二页,本页是第二页,必须的信息全部         学体       授学位单位、本科毕业单位和有关专业可按右边的按钮在代码查口         援御中医学院        获学士专业         贵阳中医学院        本科毕专业         北方工业大学        本科毕专业         北方工业大学        承利毕专业         北方工业大学        承利毕专业         北方工业大学        硕士毕专业         北方工业大学        硕士毕业证号         106621231231231231       本科毕业证号         106621231231231231       硕士毕业证号         学历教育       ~         第5          第6           第106621231231231231       硕士毕业证号         第5           第106621231231231231           第106621231231231231           第11       上载报名信息文件名为院系码+院系名称+报名号+处理          第四頭級       外考年月       202408          東             第四回級       小考年月       202408           東京開             東国即物       推荐人工作单位 </td <td>信息查询       異次       共二页,本页是第二页,必须的信息全部输入按暂存后会出现:         学位学历信息       受位学历信息         援伊位单位、本科毕业単位和有关专业可按右边的按钮在代码面口选择或直接输入如:         费阳中医学院        英学士专业       哲学类、         费阳中医学院        英学士专业       哲学类、         北方工业大学        英歌士专业       哲学         北方工业大学        英歌士专业       哲学         北方工业大学        英歌士专业       哲学         北方工业大学        英歌士专业       哲学         北方工业大学        英歌士专业       哲学         北方工业大学        委託和学业正号       106621231231231         106621231231231       本科毕业正号       106621231231231         106621231231231        委託       106621231231231         106621231231231         服務       信息         上载报名信息       上载报名信息       上载报名信息文件名为院系码+院系名称+版名号+姓名。中付,按"选择文付         服務        导师职称       数援       导师属性 本単位导师       投考系所         中医内科学       研究方向         学校正          算習四级       外考年月       202408      </td> <td>百存       風交       共二页、本页是第二页、必须的信息全部输入技習存后会出现"提交"按钮;按提交按钮可以看到全部输入         夕 位 字 万 信 息       受 位 字 万 信 息         援学位单位、本科毕业单位和有关专业可括右边的按钮在代码窗口选择或直接输入如出现二进制截断的提示说明你有字段输入         费阳中医学院      </td> <td>目存         型交         共二页, 本页是第二页, 必须的信息全部输入技管存后会出现提交技田; 按遵交技田可以看到全部输入内容           学位 学 历 信 息           度学位单位、本科毕业单位纪有关专业可结合达的按钮在代码室口选择或直接输入如出现二进制或新的提示说明你有学校输入内容超过方许好。           费阳中医学院        </td> <td>住息査讷         取文         北二页,平页是第二页,必须的信息全部体入技能存后会出现 提交 按出; 按是交线把可以看到全部体入内容后要及时提交,可           学位 学 历 信 息         学位 学 历 信 息           度学位 学 历 信 息         原学上专业         哲学类         二         茶学士年月           度即臣室狩院         二         茶学士专业         哲学类         二         本和社专业         哲学         二         花野士年月           方加中医学院         二         茶子士专业         哲学         二         花和社专业         哲学         二         花和社专具           北方工业大学         二         花士生专业         哲学         二         花社生年月           北方工业大学         二         花士生专业         哲学         二         花士生年月           北方工业大学         二         花士生专业         哲学         二         花士生年月           北方工业大学         二         荷士生专业         哲学         二         読法生年月           北方工业大学         二         荷士生专业         哲学         二         読法生年月           106621231231231231231         第         最后学方              106621231231231231231         第         最后学方</td> <td>住息宮讷       日本       共二页、牛页是第二页、必须的信息全部体入技管存后会出现"建文技招!" 按想交技扣可以看到全部体入内容。最早及到建文、可多次技管存在         学位 字 历 信 息       学生の       子生の       子生の       子生の       子生の       子生の       子生の       子生の       子生の       子生の       子生の       子生の       子生の       子生の       子       201002         度印度医学院       二       研究 生の       子生の       日子次       二       研究 生の       201002         月田医客院       二       不料を少       哲学次       二       不料を少       日子次       二       不料を申用       201002         北方工业大学       二       本料を中加       哲学次       二       不料を申用       201002       20207         北方工技术学       二       不料を申加       哲学次       二       研究 士年月       202407         北方工业大学       二       研試 士申加       哲学次       二       研述 士申月       202407         1/5 万工火学家       二       研試 士申加       哲学次       二       研述 士申月       202407         1/5 万工火学家       二       研試 士申加       哲学次       二       研述 士申月       202407         1/5 万工シン       不計       日本       哲学次       二       研述 士申月       202407         1/5 052123123123123123123123123123123123123123</td> | 信息查询       異次       共二页,本页是第二页,必须的信息全部输入按暂存后会出现:         学位学历信息       受位学历信息         援伊位单位、本科毕业単位和有关专业可按右边的按钮在代码面口选择或直接输入如:         费阳中医学院        英学士专业       哲学类、         费阳中医学院        英学士专业       哲学类、         北方工业大学        英歌士专业       哲学         北方工业大学        英歌士专业       哲学         北方工业大学        英歌士专业       哲学         北方工业大学        英歌士专业       哲学         北方工业大学        英歌士专业       哲学         北方工业大学        委託和学业正号       106621231231231         106621231231231       本科毕业正号       106621231231231         106621231231231        委託       106621231231231         106621231231231         服務       信息         上载报名信息       上载报名信息       上载报名信息文件名为院系码+院系名称+版名号+姓名。中付,按"选择文付         服務        导师职称       数援       导师属性 本単位导师       投考系所         中医内科学       研究方向         学校正          算習四级       外考年月       202408 | 百存       風交       共二页、本页是第二页、必须的信息全部输入技習存后会出现"提交"按钮;按提交按钮可以看到全部输入         夕 位 字 万 信 息       受 位 字 万 信 息         援学位单位、本科毕业单位和有关专业可括右边的按钮在代码窗口选择或直接输入如出现二进制截断的提示说明你有字段输入         费阳中医学院 | 目存         型交         共二页, 本页是第二页, 必须的信息全部输入技管存后会出现提交技田; 按遵交技田可以看到全部输入内容           学位 学 历 信 息           度学位单位、本科毕业单位纪有关专业可结合达的按钮在代码室口选择或直接输入如出现二进制或新的提示说明你有学校输入内容超过方许好。           费阳中医学院 | 住息査讷         取文         北二页,平页是第二页,必须的信息全部体入技能存后会出现 提交 按出; 按是交线把可以看到全部体入内容后要及时提交,可           学位 学 历 信 息         学位 学 历 信 息           度学位 学 历 信 息         原学上专业         哲学类         二         茶学士年月           度即臣室狩院         二         茶学士专业         哲学类         二         本和社专业         哲学         二         花野士年月           方加中医学院         二         茶子士专业         哲学         二         花和社专业         哲学         二         花和社专具           北方工业大学         二         花士生专业         哲学         二         花社生年月           北方工业大学         二         花士生专业         哲学         二         花士生年月           北方工业大学         二         花士生专业         哲学         二         花士生年月           北方工业大学         二         荷士生专业         哲学         二         読法生年月           北方工业大学         二         荷士生专业         哲学         二         読法生年月           106621231231231231231         第         最后学方              106621231231231231231         第         最后学方 | 住息宮讷       日本       共二页、牛页是第二页、必须的信息全部体入技管存后会出现"建文技招!" 按想交技扣可以看到全部体入内容。最早及到建文、可多次技管存在         学位 字 历 信 息       学生の       子生の       子生の       子生の       子生の       子生の       子生の       子生の       子生の       子生の       子生の       子生の       子生の       子生の       子       201002         度印度医学院       二       研究 生の       子生の       日子次       二       研究 生の       201002         月田医客院       二       不料を少       哲学次       二       不料を少       日子次       二       不料を申用       201002         北方工业大学       二       本料を中加       哲学次       二       不料を申用       201002       20207         北方工技术学       二       不料を申加       哲学次       二       研究 士年月       202407         北方工业大学       二       研試 士申加       哲学次       二       研述 士申月       202407         1/5 万工火学家       二       研試 士申加       哲学次       二       研述 士申月       202407         1/5 万工火学家       二       研試 士申加       哲学次       二       研述 士申月       202407         1/5 万工シン       不計       日本       哲学次       二       研述 士申月       202407         1/5 052123123123123123123123123123123123123123 |  |  |

**第十六步:**上载成功后,在错误提示处会显示"文件上载成功",下方之前上传的文件将不再显示。材料上载后,如想修改或替换,请将新的 PDF 文件准备好,重复第十五步操作,重新上载即可。

材料成功上载后,考生等待即可,后续审核过程中如申请人材料有问题的,相关审核老师会通知考生本人。

| 郑陆考生准考证      | ·<br>E号:报名号:2 |        | 3:张三           |                    |               |                 |               |                          |           |         |         |          |
|--------------|---------------|--------|----------------|--------------------|---------------|-----------------|---------------|--------------------------|-----------|---------|---------|----------|
| 信息公告 报       | 名信息查询         |        |                |                    |               |                 |               |                          |           |         |         |          |
| 上一页          | 暫存            | 提交     | 共二页,本团         | 页 <b>是第二页,</b> 必   | ※须的信息全部降      | 俞入按暂存后会出现       | 提交"按钮;按提交     | 8按钮可以看到全部输,              | 入内容。输入内容  | 后要及时提交, | 可多次按暂存按 | 钮.       |
| 错误提示:        |               |        | _              |                    | 3             | 文件上载成功!上载       | 标记更新成功        |                          |           |         |         |          |
|              |               |        |                |                    | 7 (           | 业子历信息           | 1             |                          |           |         |         |          |
|              |               | 授学     | 位单位、本科毕业单位和有关专 | 业可按右边的             | 按钮在代码窗口       | 选择或直接输入,如       | 出现二进制截断的热     | 是示说明你有字段输入               | 、内容超过允许长度 | ξ.      |         |          |
| 授学士单位        | 贵阳中医学院        |        |                |                    | 获学士专业         | 哲学类             |               |                          |           | 获学士年月   | 201802  | 年月 🖻     |
| 本科毕单位        | 贵阳中医学院        |        | 本科毕专业          | 哲学类                |               |                 |               | 本科毕年月                    | 201802    | 年月 Ё    |         |          |
| 授硕士单位        | 北方工业大学        | 北方工业大学 |                |                    | 获硕士专业         | 哲学              |               |                          |           | 获硕士年月   | 202407  | 年月 🖿     |
| 硕士毕单位        | 北方工业大学        |        |                |                    | 硕士毕专业         | 哲学              |               |                          |           | 硕士毕年月   | 202407  | 年月 🖻     |
|              |               |        | 无相关学历毕业证       | 号和学位证号             | 者在学位证号和       | 1毕业证号字段填"无      | ";境外人员的学位证    | E号填教育部学位认证               | <b>号</b>  |         |         |          |
| 学士学位证号       | 1066212312312 | 231231 |                |                    | 本科毕业证号        | 106621231231231 | 231           |                          |           | 最后学历    | 硕士生     |          |
| 硕士学位证号       | 1066212312312 | 231231 |                | i                  | 硕士毕业证号        | 106621231231231 | 231           |                          |           | 最后学位    | 无学位     |          |
| 获硕学位方式       | 学历教育          |        |                | ~                  |               |                 |               |                          |           | 本科学习形式  | 普通全日制   | ~        |
| 硕士论文题厂       |               |        |                |                    |               |                 |               |                          |           | 硕士答辩日期  |         | 年 -月-日 🖻 |
|              |               |        |                |                    | 折             | <b>る 考 信 息</b>  |               |                          |           |         |         |          |
|              |               |        | 上栽堀夕信自文件夕为险。   | 5风+险玄夕;            | 称+据文号+研究      | Zndf 按"讲择文      | 件"惊翔选择这个件     | 然后也"****                 | 104日上#1   |         |         |          |
|              |               |        |                | 120-1 • PACA221-11 | 111 C LINIC 1 |                 |               | , жанах танн <u>т</u> та | 1XTILL#60 |         |         |          |
|              |               |        |                | 报名材料_              | 上载文件名为0       | 02第一临床医学院       | 202520001张三.p | odf                      |           |         |         |          |
| 报考导师         |               | 导师职称   | 教授             | 导师属性               | 本单位导师         | 报考系所            | 第一临床医学院       |                          |           |         |         |          |
| 报考专业         | 中医内科学         |        |                |                    |               | 研究方向            |               |                          |           |         |         |          |
| 英语水平<br>考试名称 | 英语四级 🗸        | 外考年月   | 202408年一月日     | 外考成總               | 423.0         | 外考证书号           | 123456        |                          |           |         |         |          |
| 外国语          | 在职申博外语        | 业务课1   |                |                    |               | 业务课2            |               |                          |           |         |         |          |
| 推荐人姓名        | 推荐人职称         | 推荐人性别  | 推荐             | 工作单位               |               | 专项计划            | 无             |                          |           |         |         | ~        |
| жE           | 教授            | 男 🗸    |                |                    |               | 文件选择            | 选择文件未选择       | <b>圣任何文件</b>             |           |         |         |          |
| 李四           | 副教授           | 男 🗸    |                |                    |               | 材料上载            |               |                          | 报名材料      | 下载      | _       |          |
|              |               |        |                |                    |               |                 |               |                          |           |         |         |          |